# **Android – Enable Notifications**

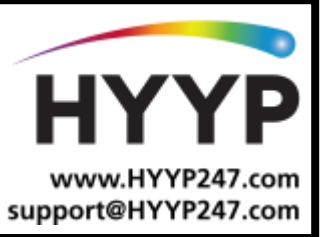

# Introduction

Use this guide to optimize your experience of the HYYP Smart Home App on your Android smart phone.

By default some Android smart phones don't allow the HYYP Home App to start on power up, or to run in the background when the app has been closed. Follow the steps in this guide to enable these features. Please note the pages on your device may be different to our guide's images.

### 1. Android General

#### 1.1. Enable Mobile Background Data

From your Application Manager in Settings. Select 'HYYP Home'

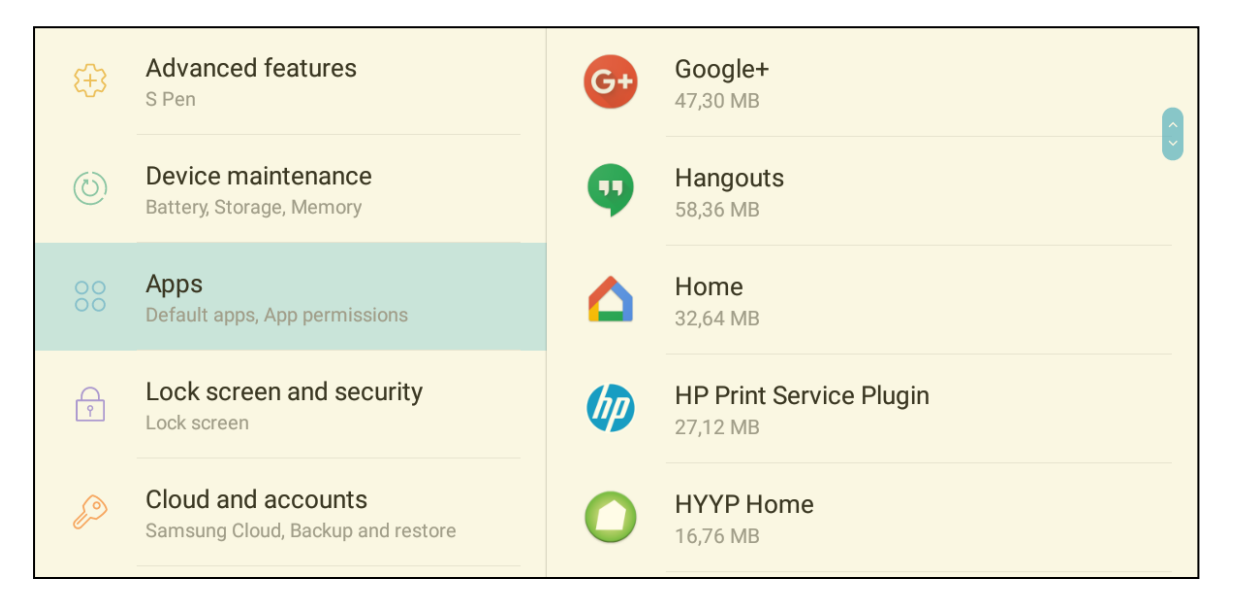

#### Select 'Mobile Data'

| O HYYP Home<br>Version 3.0.6                      |            |
|---------------------------------------------------|------------|
| UNINSTALL                                         | FORCE STOP |
| USAGE                                             |            |
| Mobile data<br>95,50 KB/7,70 GB used since 27 Mar |            |

Enable 'Allow background data usage'

| O HYYP Home                                                                                                    |          |
|----------------------------------------------------------------------------------------------------|----------|
| 1 – 31 Mar ▼                                                                                                    |          |
| Total                                                                                                    | 95,50 KB |
| Foreground                                                                                                    | 76,39 KB |
| Background                                                                                                    | 19,11 KB |
| Allow background data usage<br>Allow this app to use mobile data while running in the background.                    |          |
| Allow app while Data saver on<br>Allow this app to use mobile data without restrictions even while Data saver is on. |          |

From your Application Manager in Settings. Select 'Google Play Services' and select 'Mobile Data' *(Sometimes called Google Services)* 

| Google Play services<br>Version 12.2.21 (434-188803320) |            |
|---------------------------------------------------------|------------|
| DISABLE                                                 | FORCE STOP |
| USAGE                                                   |            |
| Mobile data<br>101 MB/7,70 GB used since 22 Dec 2017    |            |

Enable 'Allow background data usage'

| Google Play services                                                                              |                                 |
|---------------------------------------------------------------------------------------------------|---------------------------------|
| 1 – 31 Mar 🔻                                                                                      |                                 |
| Total<br>Foreground<br>Background                                                                 | 28,73 MB<br>4,79 MB<br>23,93 MB |
| View app settings                                                                                 |                                 |
| Allow background data usage<br>Allow this app to use mobile data while running in the background. |                                 |

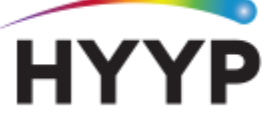

#### **1.2.** Enable Notifications

From Notifications in Settings enable 'HYYP Home'

|            | Notifications            | Gmail             |  |
|------------|--------------------------|-------------------|--|
|            | Block, allow, prioritise | G Google          |  |
| <b>₩</b>   | Display                  |                   |  |
|            | Brightness, Home screen  | C Home            |  |
| <u>^</u> ∕ | Wallpaper<br>Wallpaper   | HYYP Home         |  |
| <u>ب</u> ک | Advanced features        | Google Play Store |  |

## 2.Huawei

### 2.1. Keep Running After Screen Off

From your Application Manager in Settings. Select HYYP Home

| Emergency calls only S Apps 116 KB          | III 奈 ि ■ 4:32 PM           |                      | HYYP Home<br>version 3.0.2<br>Uninstall Force stop            |   |
|---------------------------------------------|-----------------------------|----------------------|---------------------------------------------------------------|---|
| Huawei Backup<br>4,86 MB                    | >                           |                      | Storage                                                       | > |
| Huawei Contacts<br>5,62 MB                  | >                           |                      | Data usage                                                    | > |
| HYYP Home<br>29,29 MB                       | >                           |                      | Permissions<br>Camera, Phone, and Storage                     | > |
|                                             |                             | Select 'Battery'     | Notifications                                                 | > |
| nergency calls only 🗷 🖻<br>Detailed power i | III (奈 🛱 🔲 4:32 PM)<br>info |                      | <b>Open by default</b><br>No defaults set                     | > |
|                                             |                             |                      | Battery                                                       | > |
| 0                                           |                             |                      | Memory<br>An average of 9,6 MB of memory used in last 3 hours | > |
| HYYP Home<br>Version: 3.0.2                 |                             |                      |                                                               |   |
| Settings                                    |                             |                      |                                                               |   |
| Power-intensive prompt                      |                             | Enable 'Keep running | after screen off'                                             |   |
| Keep running after screen off               |                             |                      |                                                               |   |

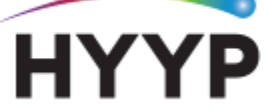

CHANGING THE WAY WE INTERACT WITH OUR HOME, BUSINESS AND MONITORING DEVICES

### 2.2. Ignore Battery Optimizations

From the Application Manager in Settings, select 'Advanced'

| Configure apps               |   |
|------------------------------|---|
| App permissions              | > |
| App links                    | > |
| Advanced                     |   |
| Default app settings         | > |
| Draw over other apps         | > |
| Write system settings        | > |
| Ignore battery optimizations | > |

|                | Apps                           |   |
|----------------|--------------------------------|---|
| Booking        | Booking.com Hotels<br>25,34 MB | > |
| + -<br>× =     | Calculator<br>0,00 B           | > |
| Wednesday<br>6 | Calendar<br>40,00 KB           | > |
| 0              | Camera<br>88,00 KB             | > |
| Q              | Chrome<br>100 KB               | > |
|                | Clock<br>84,00 KB              | > |
|                | Compass<br>0,00 B              | > |
|                | Downloads                      |   |
|                | <ul> <li>⟨Õ⟩</li></ul>         |   |

#### Select 'Ignore battery optimizations'

| Ignore battery optimizations      |   |
|-----------------------------------|---|
| Allowed                           |   |
| Android System WebView<br>Allowed |   |
| Basic Daydreams<br>Allowed        |   |
| Allowed                           |   |
| All apps                          | , |

Select 'Allowed' and choose 'All Apps'

| ignore battery optimizations                       |   |
|----------------------------------------------------|---|
| All apps                                           |   |
| Alluweu                                            |   |
| HwUE                                               |   |
| HYYP Home                                          |   |
| Don't allow<br>Recommended for better battery life |   |
| Allow<br>May drain your battery more quickly       |   |
| Cancel OK                                          | > |

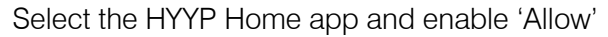

Press 'OK'

CHANGING THE WAY WE INTERACT WITH OUR HOME, BUSINESS AND MONITORING DEVICES